## Лабораторная работа №10. Ping и trace route.

## Задание

Выполните ping и trace route запросы к удалённому хосту в соответствии с вариантомНайдите и проанализируйте пакеты этих запросов в сетевом анализаторе, предварительно отфильтровав эти пакеты.

## Порядок выполнения работы

Запустите сетевой анализатор Wireshark с правами администратора. Выберите рабочий сетевой интерфейс. В левом верхнем углу нажмите кнопку начала захвата трафика. В командной строке выполните необходимые запросы. В ОС Windows утилита trace route запускается командой tracert, а в Linux и OS X - traceroute. После окончания работы утилиты остановите захват трафика.

В Wireshark удобно отфильтровывать пакеты из общей массы трафика с помощью строки фильтрации.

protocol\_name - выведет на экран только пакеты соответствующего протокола ip.addr, ip.src, ip.dst- выведет пакеты с соответствующими ip адресами в заголовках

| A.  | 📕 🙋 🔘 📄                 | X 🖸 🎖 🗢 🖶 🚟   | 🕈 👲 🚍 🔳 🔍 🍳   | ₩        |        |      |                  |            |                  |       |
|-----|-------------------------|---------------|---------------|----------|--------|------|------------------|------------|------------------|-------|
|     | p.addr == 195.19.50.250 |               |               |          |        |      |                  |            |                  | +     |
| No. | Time                    | Source        | Destination   | Protocol | Length | Info |                  |            |                  |       |
| Г   | 5 6.321440              | 192.168.0.157 | 195.19.50.250 | ICMP     | 106    | Echo | (ping) request   | id=0x0001, | seq=1127/26372,  | ttl=1 |
|     | 6 6.324036              | 192.168.0.1   | 192.168.0.157 | ICMP     | 134    | Time | -to-live exceede | d (Time to | live exceeded in | trans |
|     | 7 6.326608              | 192.168.0.157 | 195.19.50.250 | ICMP     | 106    | Echo | (ping) request   | id=0x0001, | seq=1128/26628,  | ttl=1 |
|     | 8 6.327808              | 192.168.0.1   | 192.168.0.157 | ICMP     | 134    | Time | -to-live exceede | d (Time to | live exceeded in | trans |
|     | 9 6.329983              | 192.168.0.157 | 195.19.50.250 | ICMP     | 106    | Echo | (ping) request   | id=0x0001, | seq=1129/26884,  | ttl=1 |
|     | 10 6.331373             | 192.168.0.1   | 192.168.0.157 | ICMP     | 134    | Time | -to-live exceede | d (Time to | live exceeded in | trans |
|     | 14 7.345463             | 192.168.0.157 | 195.19.50.250 | ICMP     | 106    | Echo | (ping) request   | id=0x0001, | seq=1130/27140,  | ttl=2 |

Пример фильтрации по ip.addr приведен на рисунке ниже:

Рисунок 1. Фильтрация по ip.addr

## Варианты заданий

| Вариант | Доменное имя |
|---------|--------------|
| 1       | bmstu.ru     |
| 2       | yandex.ru    |

| 3  | google.com      |
|----|-----------------|
| 4  | mail.ru         |
| 5  | hh.ru           |
| 6  | habr.com        |
| 7  | rambler.ru      |
| 8  | vk.com          |
| 9  | facebook.com    |
| 10 | twitter.com     |
| 11 | livejournal.com |
| 12 | d3.ru           |
| 13 | tjournal.ru     |
| 14 | design.ru       |
| 15 | gmail.com       |
| 16 | avito.ru        |
| 17 | gismeteo.ru     |
| 18 | rbk.ru          |
| 19 | wikipedia.org   |
| 20 | kinopoisk.ru    |
| 21 | apple.com       |
| 22 | afisha.ru       |
| 23 | youtube.com     |
| 24 | instagram.com   |